## Hoe wis ik mijn geschiedenis

Een webbrowser onthoudt standaard gegevens over welke sites u bezoekt (geschiedenis) en slaat gegevens van deze site die u bezoekt op (cache en cookies). Indien u niet wilt dat iemand er achter komt dat u de website van Veilig Thuis Zaanstreek-Waterland heeft bezocht, dient u de geschiedenis van uw browser te wissen of te voorkomen dat uw bezoek wordt geregistreerd via de privémodus.

## Geschiedenis wissen

De meeste moderne browsers bieden de mogelijkheid om snel de tijdelijke gegevens te wissen.

| Browser              | Menuoptie Geschiedenis wissen                                                                                                    |
|----------------------|----------------------------------------------------------------------------------------------------|
| Firefox              | <ol> <li>Geschiedenis</li> <li>Recente geschiedenis wissen</li> </ol>                                                                                                    |
| Google Chrome        | <ol> <li>Geschiedenis</li> <li>Volledige geschiedenis weergeven</li> <li>Browsegeschiedenis wissen</li> </ol>                                                                                                   |
| Internet<br>Explorer | 1. Beveiliging<br>2. Browsegeschiedenis verwijderen                                                                                                    |
| iOS                  | <ol> <li>Instellingen</li> <li>Safari</li> <li>Wis geschiedenis en websitedata</li> <li>Let op: bij iOS-apparaten wis je de geschiedenis niet in<br/>de browser,</li> <li>maar via Instellingen-app.</li> </ol> |
| Android              | 1. Instellingen<br>2. Privacy<br>3. Persoonlijke gegevens verwijderen                                                                                                    |

## Privémodus

De volgende keer dat u een website bezoekt waarvan u zo min mogelijk sporen op uw computer wilt achterlaten, kunt u de privémodus van uw browser inschakelen. Indien de privémodus is ingeschakeld, onthoudt de browser uw bezoek niet en hoeft u dus ook niet achteraf de geschiedenis te wissen.

| Browser | Menuoptie Privémodus inschakelen                        |
|---------|---------------------------------------------------------|
| Firefox | <ol> <li>Bestand</li> <li>Nieuw privévenster</li> </ol> |

| Google Chrome     | <ol> <li>Archief</li> <li>Nieuw incognitovenster</li> </ol>             |
|-------------------|-------------------------------------------------------------------------|
| Internet Explorer | <ol> <li>Menu</li> <li>Veiligheid</li> <li>InPrivate browsen</li> </ol> |
| iOS               | 1. Nieuw scherm openen<br>2. Privé                                      |
| Android           | 1. Menu<br>2. Incognitomodus                                            |